## Operation Method for Service Lamp Reset of 2015 Porsche Macan

| Product model                               | Date             | Number |
|---------------------------------------------|------------------|--------|
| X-431 Pro series                            | 20150914         |        |
|                                             | X431<br>(431 Pro | Pro3   |
| Actual Measured Ve<br>• 2015 Porsche Macan. | ehicle Model:    |        |

## Operation Procedures:

- 1). Turn the ignition on;
- 2). Select "Service Lamp Reset" V10.02 or above;
- 3). Select "PORSCHE";

|                         |              |                    |           |  | •        | 14c1a |
|-------------------------|--------------|--------------------|-----------|--|----------|-------|
| ≡                       |              |                    | Show Menu |  |          | Login |
| OIL RESET V10.46 > menu |              |                    |           |  |          |       |
| PEUGEOT                 |              |                    |           |  |          |       |
| PROTON                  |              |                    |           |  |          |       |
| PORSCHE                 |              |                    |           |  |          |       |
| ROLLS-ROYCE             |              |                    |           |  |          |       |
| RENAULT                 |              |                    |           |  |          |       |
| ROMEO                   |              |                    |           |  |          |       |
| SAAB                    |              |                    |           |  | _        |       |
| -                       | <del>S</del> |                    |           |  | <b>*</b> |       |
|                         | End Session  |                    |           |  | Print    |       |
|                         |              | $\bigtriangledown$ | 0         |  |          |       |

## 4).Select "Software Reset";

|                            |    |         |     |          |       | 9 8 🛈 🐺 🛢 14:13 |
|----------------------------|----|---------|-----|----------|-------|-----------------|
| =                          |    | Show Me | enu |          |       | Login           |
| OIL RESET V10.46 > PORSCHE |    |         |     |          |       |                 |
| Software Reset             |    |         |     |          |       |                 |
| Manual Reset               |    |         |     |          |       |                 |
|                            |    |         |     |          |       |                 |
|                            |    |         |     |          |       |                 |
|                            |    |         |     |          |       |                 |
|                            |    |         |     |          |       |                 |
|                            |    |         |     |          |       |                 |
| <b>C</b>                   |    |         |     |          | -     |                 |
| <b>1</b>                   |    |         |     |          |       |                 |
| End Session                | ı  |         |     |          | Print |                 |
|                            | <1 | 0       |     | <b>A</b> |       |                 |

5).Select <u>"Auto Scan" Or "Manual Select";</u>

|                                |                    |           |  |          | 9 X 🛇 🔻 🖬 14:13 |
|--------------------------------|--------------------|-----------|--|----------|-----------------|
| ≡                              |                    | Show Menu |  |          | Login           |
| OIL RESET V10.46 > PORSCHE > 3 | Software Reset     |           |  |          |                 |
| Automatic Scan                 |                    |           |  |          |                 |
| Manual Select                  |                    |           |  |          |                 |
|                                |                    |           |  |          |                 |
|                                |                    |           |  |          |                 |
|                                |                    |           |  |          |                 |
|                                |                    |           |  |          |                 |
|                                |                    |           |  |          |                 |
|                                |                    |           |  |          |                 |
|                                | R                  |           |  | <b>.</b> |                 |
| Er                             | nd Session         |           |  | Print    | -               |
|                                | $\bigtriangledown$ | 0         |  |          |                 |

6).Select "Macan" menu;

|                                         |                     |           |          | 9 🕏 🐨 🛢 14:14 |
|-----------------------------------------|---------------------|-----------|----------|---------------|
| ≡                                       |                     | Show Menu |          | Login         |
| OIL RESET V10.46 > PORSCHE > Software R | leset > Automatic S | Scan      |          |               |
| Cayenne                                 |                     |           |          |               |
| Panamera                                |                     |           |          |               |
| Boxster(981)                            |                     |           |          |               |
| 911_991                                 |                     |           |          |               |
| Cayman(981)                             |                     |           |          |               |
| Macan                                   |                     |           |          |               |
|                                         |                     |           |          |               |
| <del>R</del>                            |                     |           | <b>.</b> | -             |
| End Session                             | 1                   |           | Print    |               |
|                                         | $\triangleleft$     | 0         | <b></b>  |               |

7). Select the service function menu to be carried out;

|                                     |                   | Show Men            | u |       | Login |
|-------------------------------------|-------------------|---------------------|---|-------|-------|
| OIL RESET V10.46 > PORSCHE > Softwa | re Reset > Automa | atic Scan > Cayenne | 2 |       |       |
| Oil service                         |                   |                     |   |       |       |
| Intermediate maintenance            |                   |                     |   |       |       |
| Intermediate maintenance and O      | il service        |                     |   |       |       |
| Main maintenance                    |                   |                     |   |       |       |
| ALL service                         |                   |                     |   |       |       |
|                                     |                   |                     |   |       |       |
|                                     |                   |                     |   |       |       |
| <b></b>                             | 5                 |                     |   |       | -     |
| End Ses                             | sion              |                     |   | Print |       |
|                                     | $\triangleleft$   | 0                   |   | -     |       |

8). Select any function menu can display the service date input interface, input the date according to the format in the prompt, and then click Confirm. For this model, select "Oil change" to input the current year;

|                      |              |                |               |               |               |                 |       | 📁 9 k 🛇 🕈 | 14:14 |
|----------------------|--------------|----------------|---------------|---------------|---------------|-----------------|-------|-----------|-------|
| ≡                    |              | Show Menu      |               |               |               |                 |       |           | Login |
| OIL RESET V10.46 > P | ORSI Mainter | nance interva  | I             |               |               |                 |       |           |       |
| Oil service          | Input the    | e current date | e (for exampl | e: input 2016 | 0120 for Janu | ıary 20, 2016). |       |           |       |
| Intermediate main    | ten          | Can            | cel           |               |               | ок              |       |           |       |
|                      | End          | <b>Session</b> |               |               |               |                 | Print |           |       |
| # <b>*</b>           | ۲            |                |               | 4             | I.            | ۵               |       | 67        | ~ 6   |
| 1 2                  | 2            | 3 4            | 4             | 5             | 6             | 7               | 8     | 9 0       | )     |
| ~                    | @            | #              | *             | (             | )             | =               | ?     | \$        |       |
| %                    | :            | ;              | &             | ,             | 0             | !               | · · · | ×         |       |
| 符                    |              |                | /             | -             |               | +               | -     | L.        |       |
|                      |              | $\nabla$       |               | 0             |               |                 |       |           | ÷     |

- 9). Input the current service month;
- 10). Input the current date;

|                         |                 |                    |                  |               |                |        | 📁 🖗 🕸 🛇 🖤 📱 14:14     |
|-------------------------|-----------------|--------------------|------------------|---------------|----------------|--------|-----------------------|
| $\equiv$                |                 |                    |                  |               |                |        |                       |
| OIL RESET V10.46 > PORS | Maintenance     | interval           |                  |               |                |        |                       |
| Oil service             | Input the curre | ent date (for exam | ple: input 2016( | )120 for Janu | ary 20, 2016). |        |                       |
|                         | 20160331        |                    |                  |               |                |        |                       |
| Intermediate mainten    |                 | Cancel             |                  |               | ок             |        |                       |
|                         | End Sessio      | n                  |                  |               |                | Print  |                       |
| :: <b>*</b>             | ۲               | <b></b>            | 4                | ŀ             | ٥              |        | ■ \ <mark>&gt;</mark> |
| 1 2                     | 3               | 4                  | 5                | 6             | 7              | в      | 9 0                   |
| ~                       | @               | # *                | (                | )             | =              | ?      | \$                    |
| %                       | :               | ; &                | ,                | 0             | !              | 、<br>、 | ×                     |
| 符 😙                     |                 | /                  | _                |               | +              | -      | 4                     |
|                         |                 | $\bigtriangledown$ | 0                |               |                |        |                       |

11). FIt indicates "Service interval has been reset successfully", the vehicle service reminder info disappeared;

|                           |                   |                |                |   |       | 9 X 🛇 🖤 🖬 14:15 |
|---------------------------|-------------------|----------------|----------------|---|-------|-----------------|
|                           |                   |                | Show Men       |   |       |                 |
| OIL RESET V10.46 > PORSCI | HE > Software Rea | et > Automatio | Scan > Cayenne | 8 |       |                 |
| Oil service               |                   |                |                |   |       |                 |
| Intermediate maintena     | nce               |                |                |   |       |                 |
|                           | Oil service       |                |                |   |       |                 |
| Intermediate mainten:     | Maintenance inte  | erval successf | ully reset.    |   |       |                 |
| Main maintenance          |                   |                |                |   | _     |                 |
| ALL service               |                   |                | ОК             |   |       |                 |
|                           |                   |                |                |   |       |                 |
|                           |                   |                |                |   |       |                 |
|                           | End Session       |                |                |   | Print |                 |
|                           |                   | ⊲              | 0              | D |       |                 |

12). Turn off the key, and exit the software, then the operation procedures of the Service Lamp Reset completed.

LAUNCH is dedicated to pursuing good functions and addressing customer needs. Follow LAUNCH, you will "make a little progress every day"!

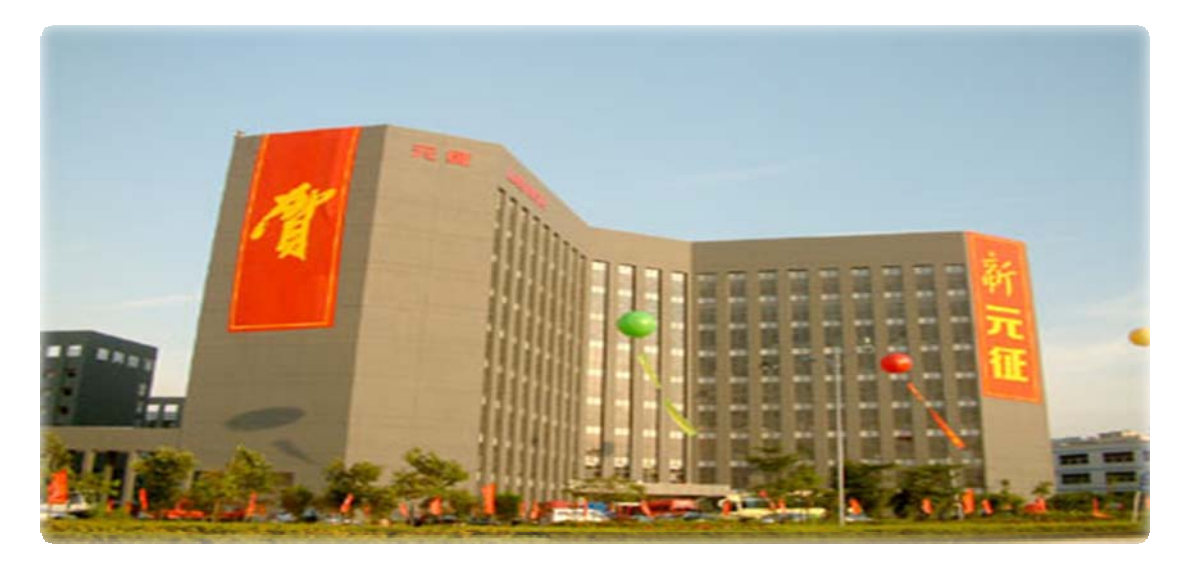

LAUNOH